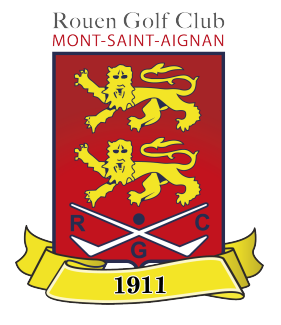

# LE GOLF DE ROUEN MONT-SAINT-AIGNAN VOUS ACCUEILLE !

#### **<u>RÉSERVÉ AUX MEMBRES</u>**

Créez votre compte et réservez sur Internet vos créneaux de partie ou d'entraînement dès maintenant.

#### SOMMAIRE

- <u>Accéder à son compte</u>
   <u>membre</u>
- <u>S'inscrire</u>
- <u>Réserver un créneau</u>
- Annuler un créneau

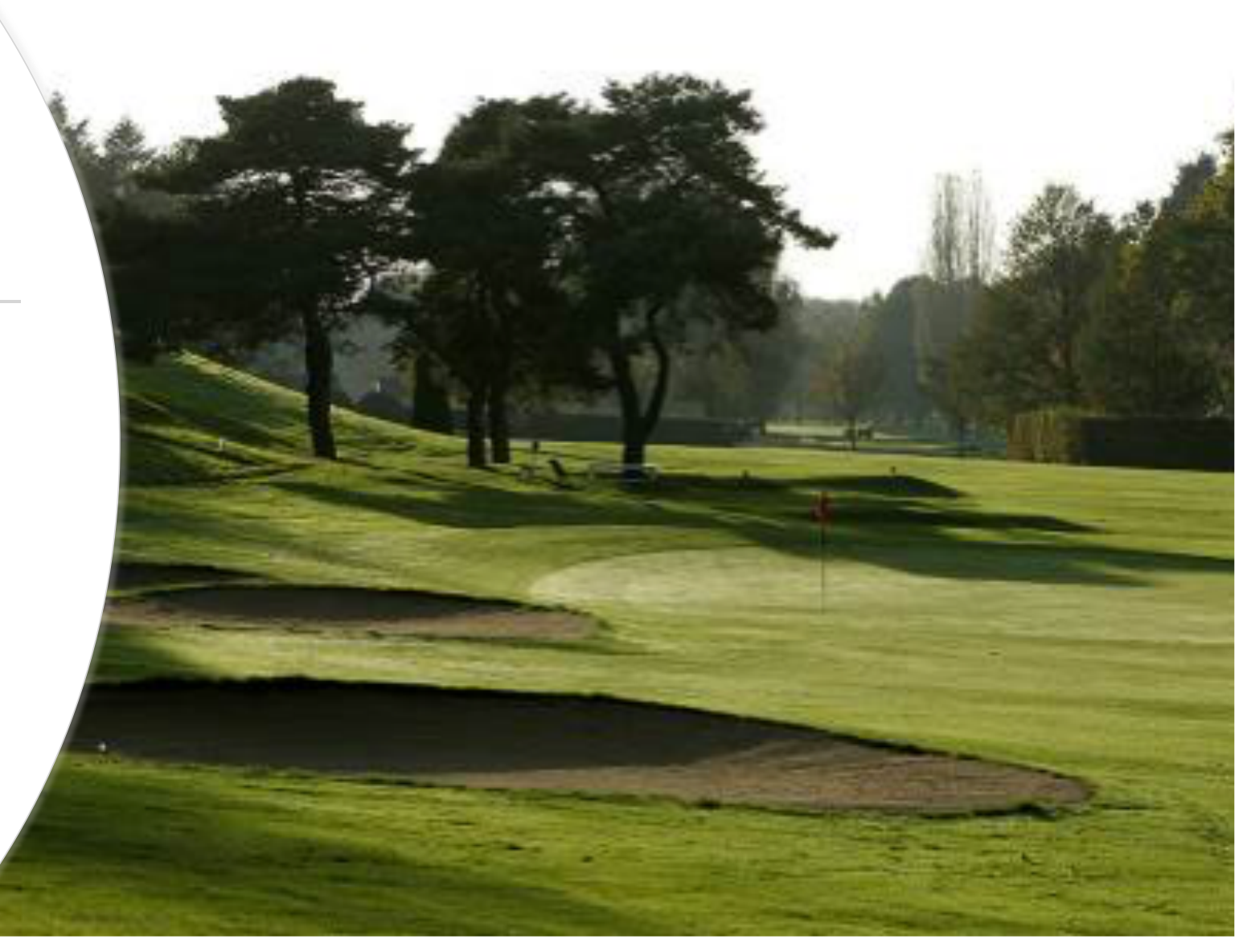

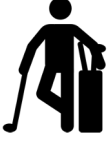

#### ACCÉDER À VOTRE ESPACE MEMBRE DEPUIS LE SITE INTERNET DU GOLF

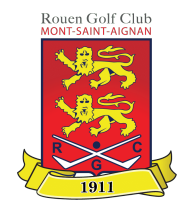

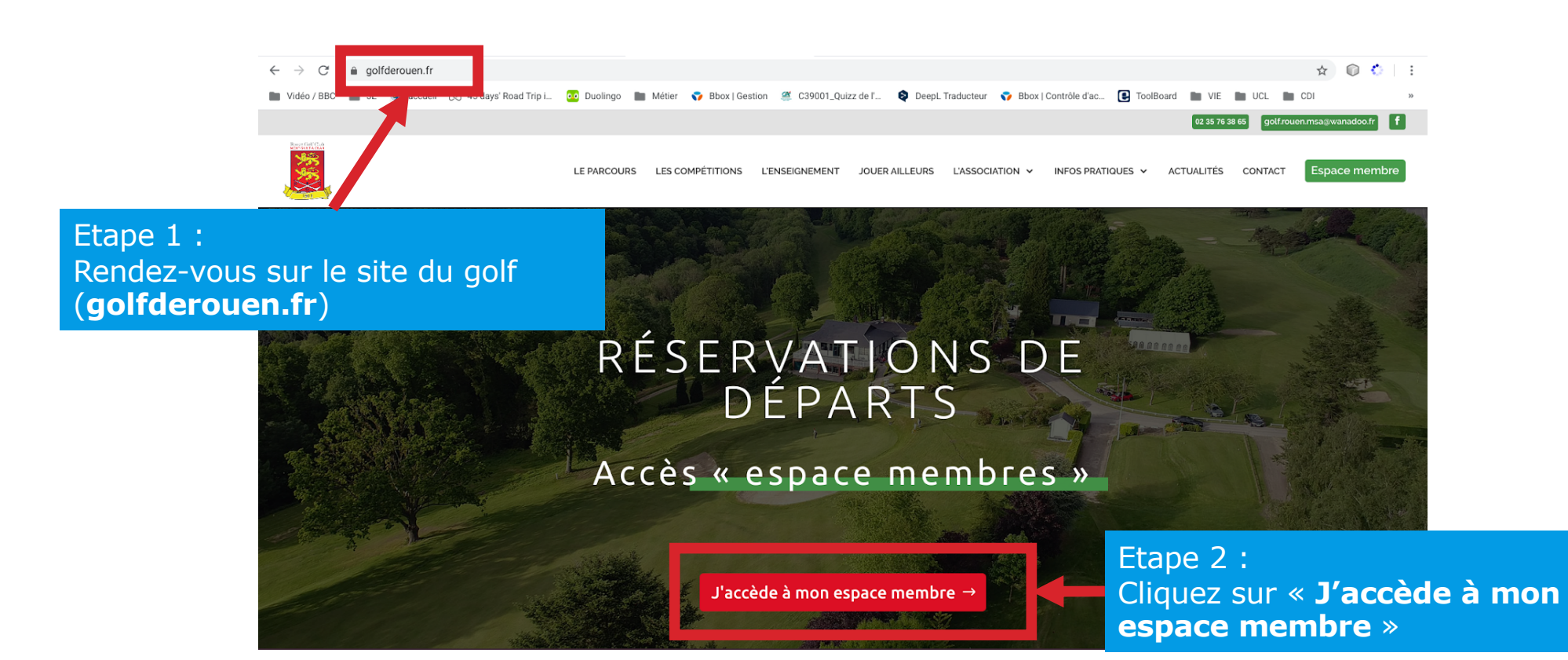

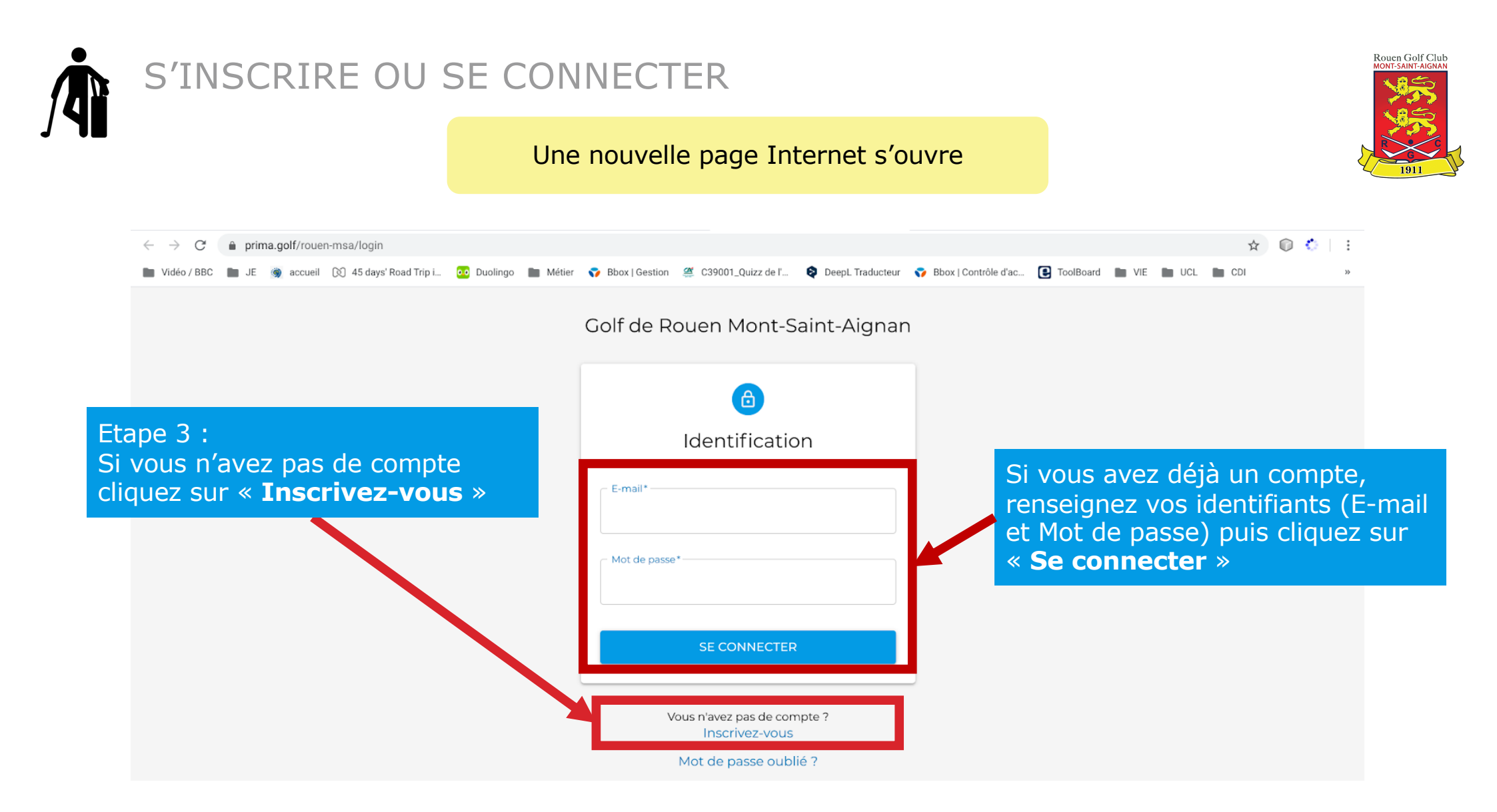

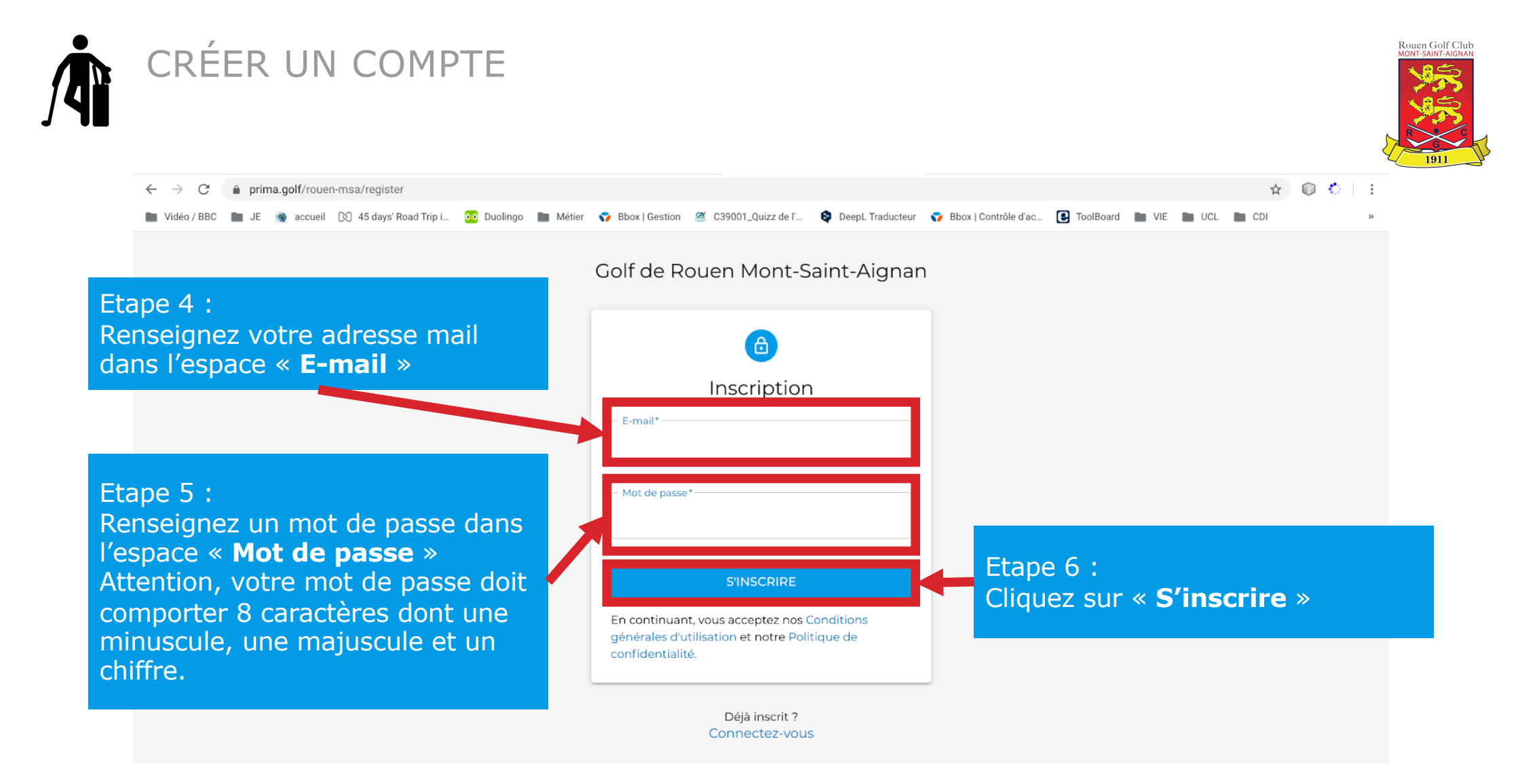

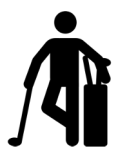

#### VALIDER VOTRE ADRESSE MAIL

Dans votre boite mail, vous recevez un mail de confirmation du compte.

Pensez à vérifier dans le dossier « Spam » ou « Courrier indésirable » si vous ne recevez rien.

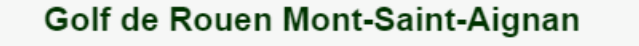

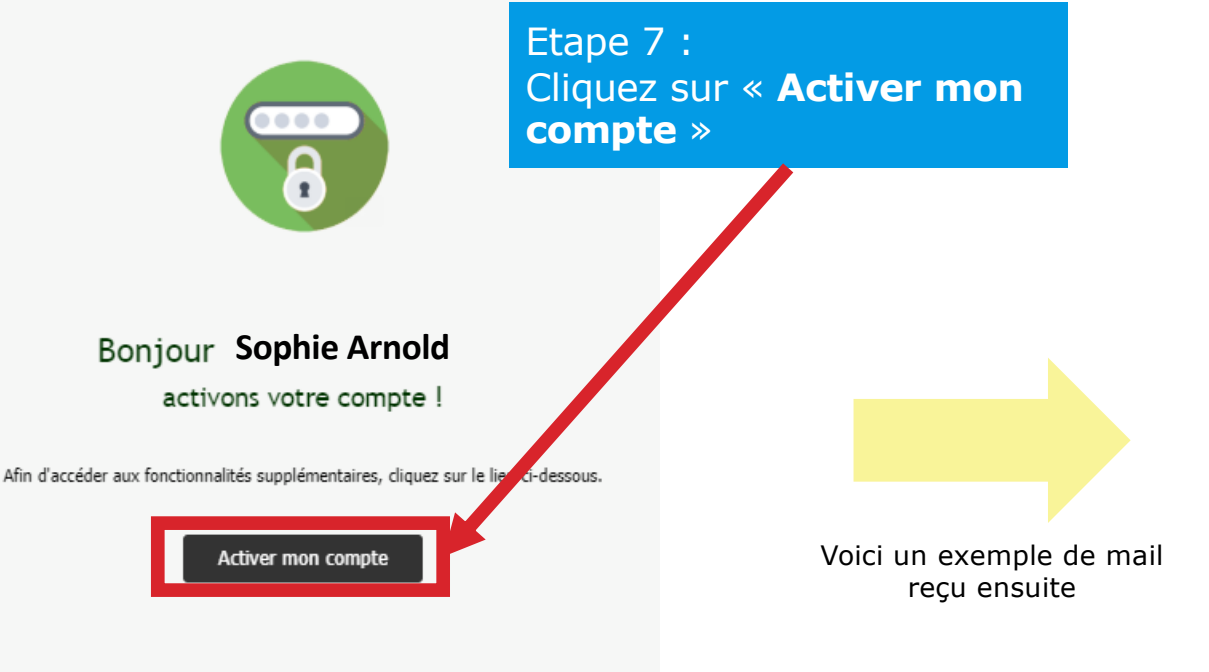

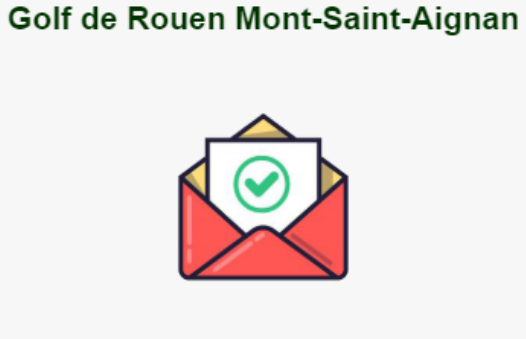

Rouen Golf Club

Bonjour Sophie Arnold votre compte a bien été validé !

Votre compte a été approuvé et vous pouvez dès à présent vous identifier.

Si vous n'êtes pas à l'origine de cette demande, vous pouvez ignorer cet e-mail.

Si vous n'êtes pas à l'origine de cette demande, vous pouvez ignorer cet e-mail.

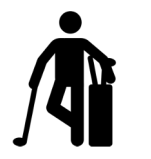

#### RENSEIGNER SES INFORMATIONS

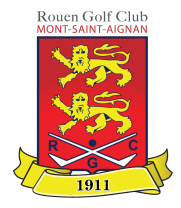

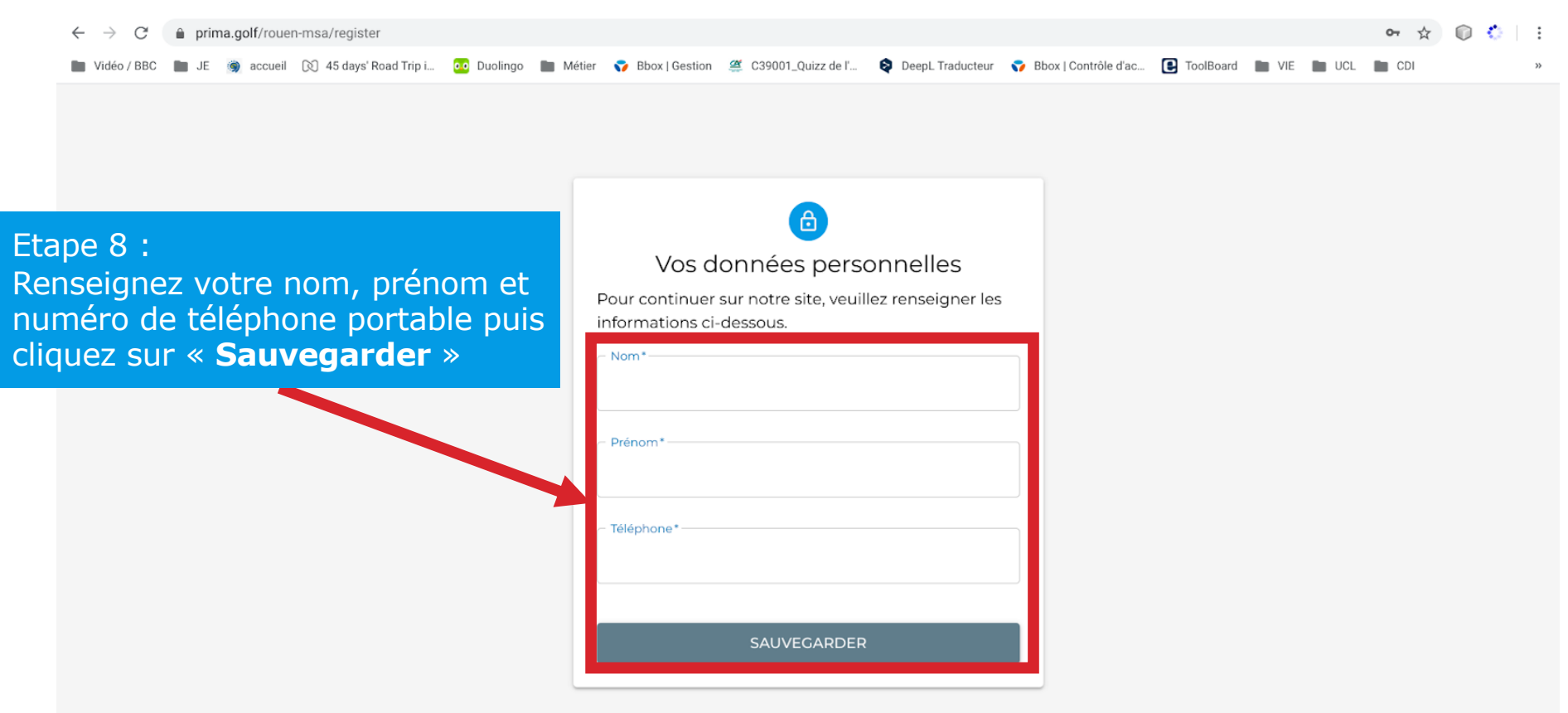

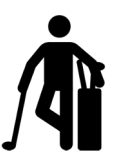

#### Bravo ! Votre compte est activé !

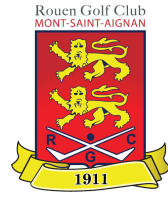

#### Si vous utilisez un ordinateur, le menu se trouve sur la gauche

| ★ Golf de Rouen Mont-Saint-Air an           |                           |        |                                    |                                         |                                                                            |  |
|---------------------------------------------|---------------------------|--------|------------------------------------|-----------------------------------------|----------------------------------------------------------------------------|--|
| SA<br>Sophie Arnold<br>soso.arnold@verk.com |                           |        | Météo<br>11                        | °C                                      | Contact<br>Golf de Rouen Mont-Saint-Aignan                                 |  |
| ₩                                           | Réserver<br>Compétitions  |        |                                    | ouvert<br>int : 9 km/h<br>umidité : 50% | 76130 Mont-Saint-Aignan<br>📞 02 35 76 38 65<br>🗹 golf.rouen.msa@wanadoo.fr |  |
|                                             | Événements<br>Cotisations |        | Conditions de<br>Parcours 18 Trous | jeu<br>Fermé                            | Informations<br>Ouverture le 11 Mai                                        |  |
| C                                           | Planning<br>Historique    | ~      | Practice                           | Fermé                                   |                                                                            |  |
| 0<br>1                                      | Mon compte<br>Annuaire    | ~<br>~ | Chariot manuel                     | Interdite                               |                                                                            |  |
|                                             | SE DÉCONNECTER            |        | Club-house<br>Proshop              | Fermé<br>Fermé                          |                                                                            |  |

| 0:19 Mar. 1 | 2 mai             |                            |                                               |                                | •              | 82 % 🔳 |
|-------------|-------------------|----------------------------|-----------------------------------------------|--------------------------------|----------------|--------|
| < )         |                   |                            | 🔒 prima.golf                                  | Ċ                              | <u> 1</u> +    |        |
| Golf de F   | Rouen Mont-Sa     | int-Aignan   Un Golf cente | enaire 🔇                                      | Golf de Rouen Mon              | t-Saint-Aignan |        |
| ≡           | Golf de           | Rouen Mont-Sa              | aint-Aignan                                   |                                | <b>8</b> °C    | 0      |
|             |                   |                            | Météo                                         |                                |                |        |
|             |                   |                            | 8°C<br>Partielle<br>Vent : 5 km<br>Humidité : | ment nuageux<br>/h<br>65%      |                |        |
|             |                   | C                          | Conditions de jeu                             | ı                              |                |        |
|             | Parcou            | rs 18 Trous                |                                               |                                | Fermé          |        |
|             | Practic           | e                          |                                               |                                | Fermé          |        |
|             | Voiture           | tte                        |                                               |                                | Interdite      |        |
|             | Chariot           | : manuel                   |                                               |                                | Interdit       |        |
|             | Club-ho<br>Prosho | puse                       |                                               |                                | Fermé<br>Fermé |        |
|             |                   |                            |                                               |                                |                |        |
|             |                   |                            | Contact                                       |                                |                |        |
|             |                   | Golf de Ro<br>76130        | uen Mont-Sai<br>0 Mont-Saint-Aig              | int-Aignan<br><sup>Jinan</sup> |                |        |
|             |                   |                            | G 02 00 10 00 0.                              | ~                              |                |        |

🔁 golf.rouen.msa@wanadoo.fr

Information

Si vous utilisez une tablette ou un téléphone, cliquez sur le bouton suivant pour faire apparaître le menu

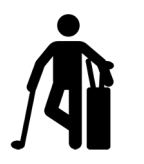

## RÉSERVER UN CRÉNEAU

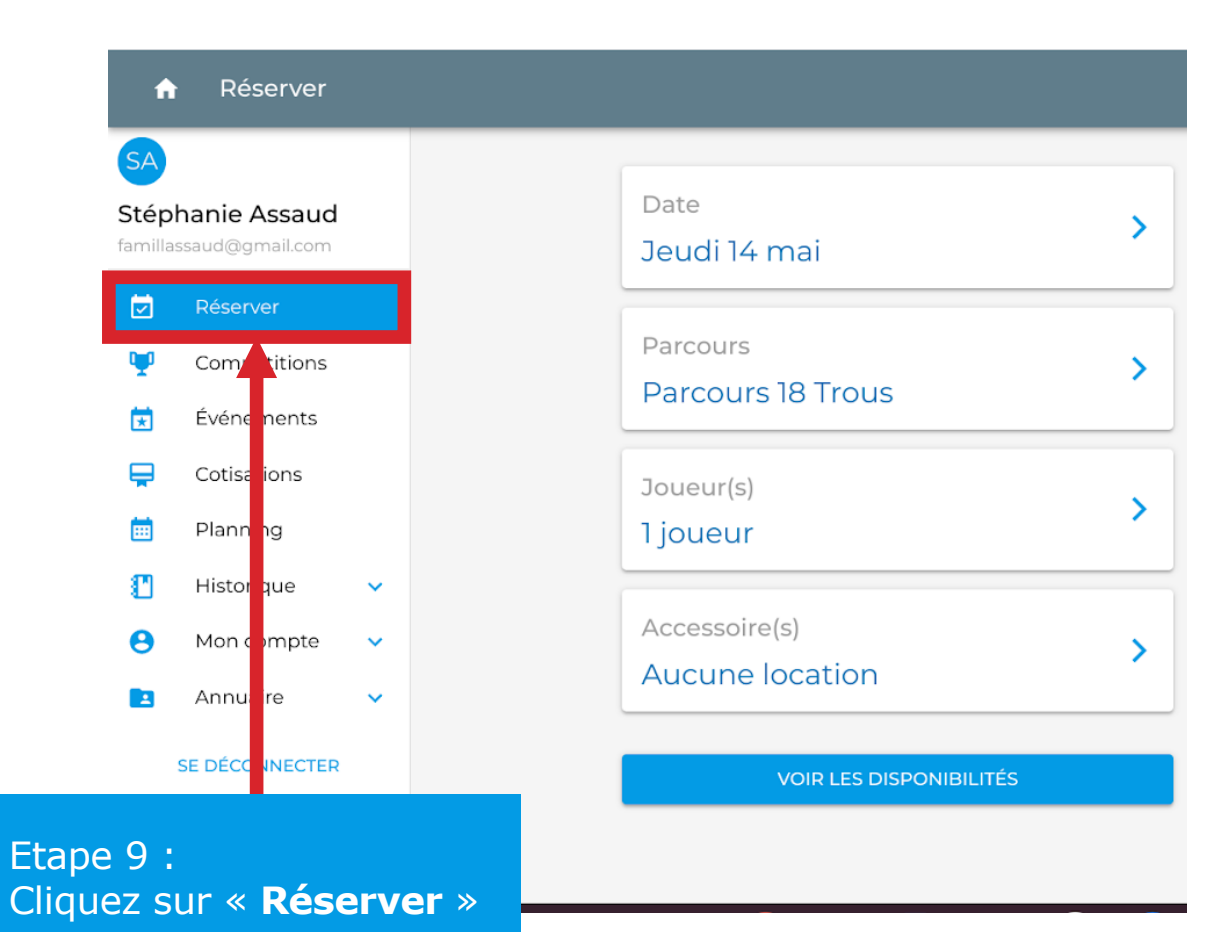

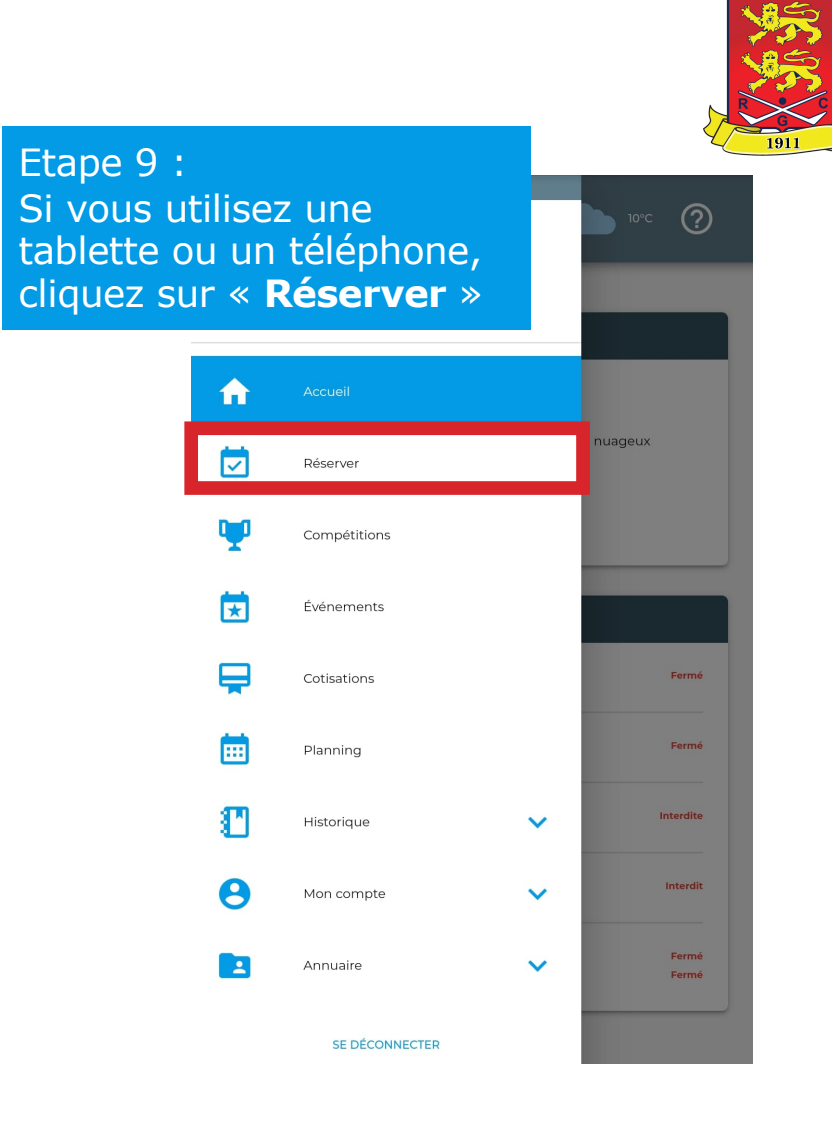

Rouen Golf Club

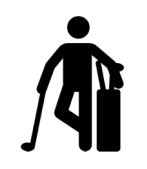

## CHOISIR UNE DATE

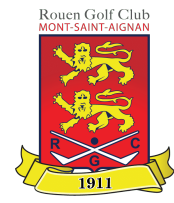

| ↑ Réserver                                                             |                                                                                                    | 11°C <b>⊘</b> |
|------------------------------------------------------------------------|----------------------------------------------------------------------------------------------------|---------------|
| SA<br>Sophie Arnold<br>soso.arnold@gmail.com                           | Date<br>Jeudi 14 mai                                                                                                    |               |
| <ul> <li>Réserver</li> <li>Compétitions</li> <li>Événements</li> </ul> | Parcours         Iun. mar. mer.         jeu.         ven.         sam.         dim.           Parcours 18 Trous         4         5         6         7         8         9         10                           |               |
| Cotisations                                                            | Joueur(s)       11       12       13       14       15       16       17         1 joueur       15       20       21       22       23       24         25       26       27       28       29       30       31 |               |
| <ul> <li>Mon compte</li> <li>Annuaire</li> <li>Y</li> </ul>            | Accessoire(s)<br>Aucune location                                                                                                    |               |
| SE DÉCONNECTER                                                         | VOIR LES DISPONIBILITÉSEtape 10 :<br>Appuyez sur « > » puis choisissez<br>la date sur le calendrier à côté                                                                                                    |               |

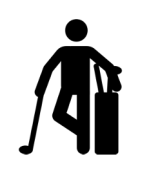

## CHOISIR LE PARCOURS

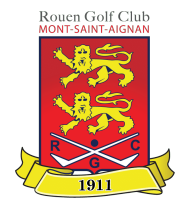

| A                                                      | Réserver                                   |                                                                                                    |     |  |  |
|--------------------------------------------------------|--------------------------------------------|----------------------------------------------------------------------------------------------------|-----|--|--|
| SA<br>Sophie Arnold<br>soso.arnold@gmail.com           |                                            | Date Combien de trous ?<br>Jeudi 14 mai 18 TROUS                                                               |     |  |  |
| <ul> <li>✓</li> <li>✓</li> <li>✓</li> <li>✓</li> </ul> | Réserver<br>Compétitions<br>Événements     | Parcours Parcours 18 Trous  Quel parcours ? Parcours 18 Trous Parcours 18 Trous                                |     |  |  |
|                                                        | Cotisations<br>Planning                    | Joueur(s)<br>1 joueur                                                                                          |     |  |  |
| 811<br>19<br>10                                        | Historique v<br>Mon compte v<br>Annuaire v | Accessoire(s)<br>Aucune location                                                                               |     |  |  |
| SE DÉCONNECTER                                         |                                            | VOIR LES DISPONIBILITÉSEtape 11 :<br>Appuyez sur « > » puis cliquez sur<br>« Parcours 18 trous » ou « Practice | e » |  |  |

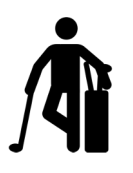

#### CHOISIR LE NOMBRE DE JOUEURS POUR JOUER

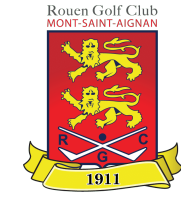

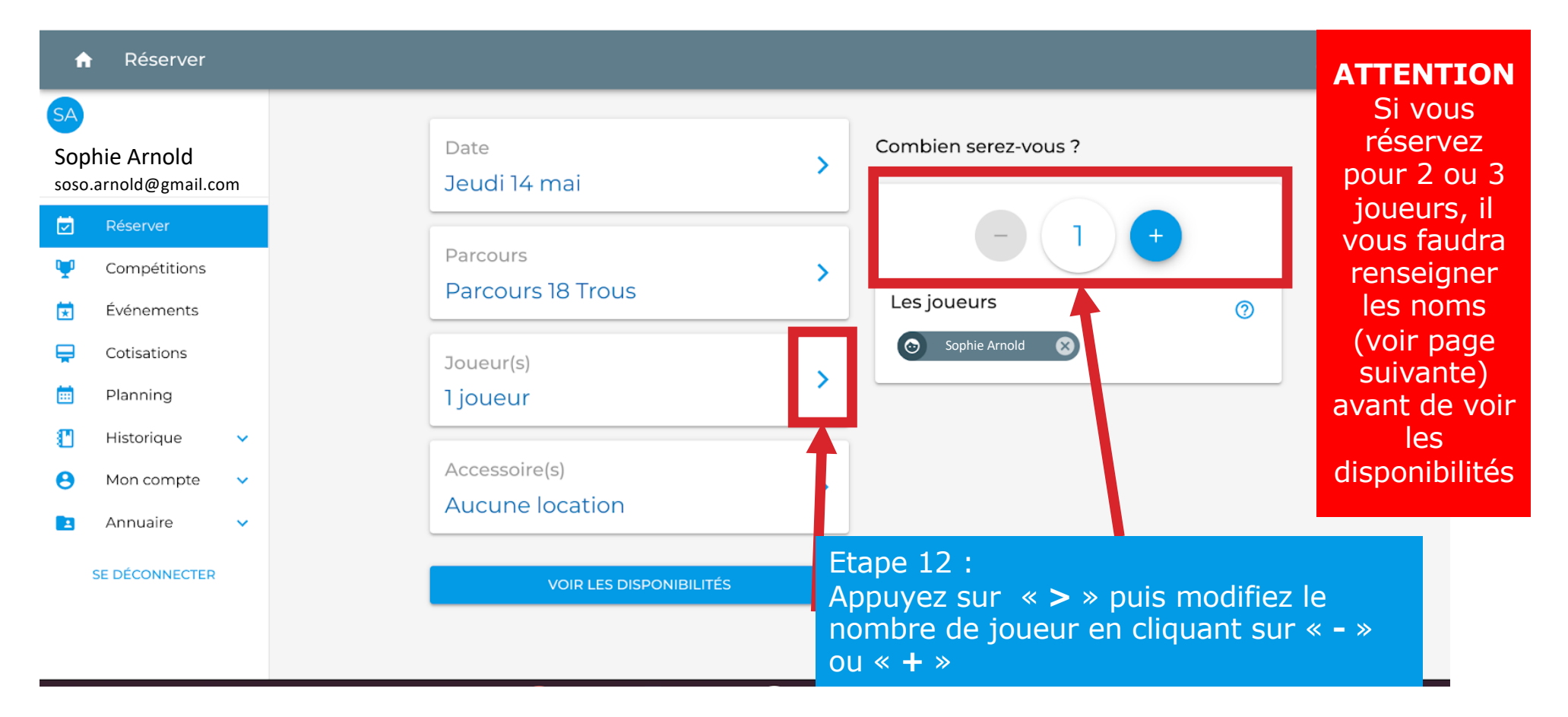

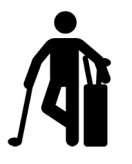

#### RENSEIGNER LE NOM DES JOUEURS

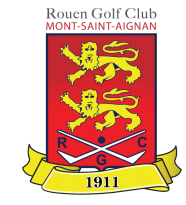

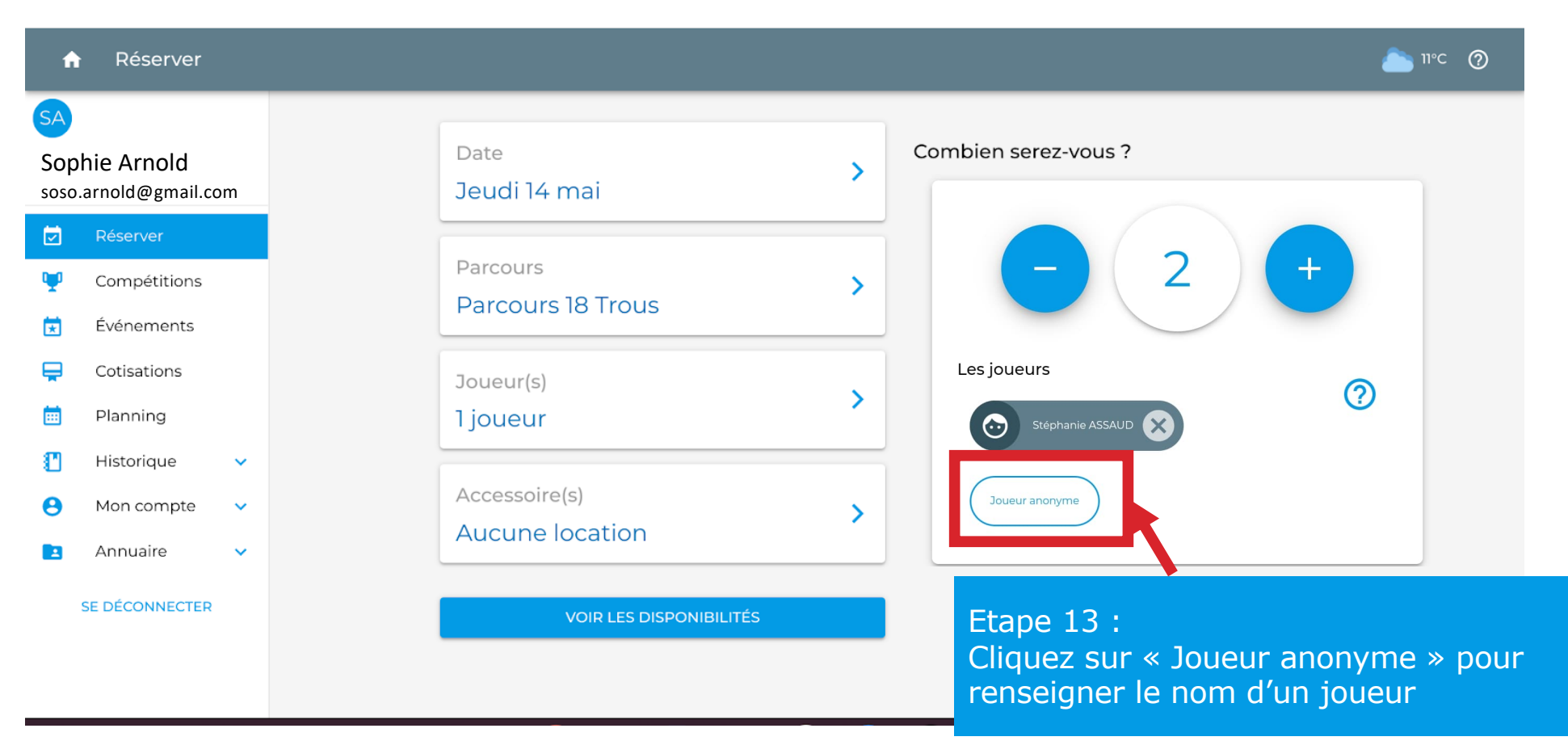

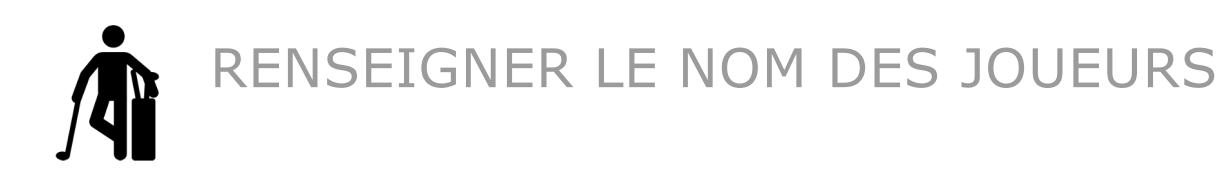

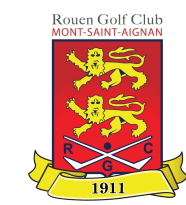

| × | Vos partenaires |                      |                                                                      | ENREGISTRER                                                                        |
|---|-----------------|----------------------|----------------------------------------------------------------------|------------------------------------------------------------------------------------|
|   |                 | INNUAIRE DES MEMBRES |                                                                      | AUTRES JOUEURS                                                                     |
|   |                 |                      | Nom ou prénom       C         Veuillez sélectionner 1 partenaire(s). | ۹<br>Etape 14 :                                                                    |
|   |                 |                      |                                                                      | Ecrivez les trois premières lettres du no<br>du joueur puis cliquez sur la loupe Q |

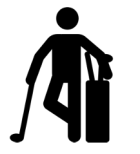

### RENSEIGNER LE NOM DES JOUEURS

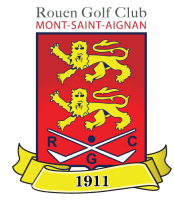

| × Vos partenaires |                                        | ENREGISTRER            |
|-------------------|----------------------------------------|------------------------|
| :≡                | <u> </u>                               |                        |
|                   | Rechercher un membre                   |                        |
|                   | Marie Q                                |                        |
|                   | Veuillez sélectionner 1 partenaire(s). |                        |
|                   | Jacques Marie ADAM                     |                        |
|                   | Anne Marie CLERC                       |                        |
|                   | Marie DE SAINT BLANCARD                |                        |
|                   | Marie-Annick DEREN                     |                        |
|                   | Marie Claire GODIN                     |                        |
|                   | Marie-Laure HAUTEFEUILLE               |                        |
|                   | Marie-Hélène HAUZY                     | Etape 15 :             |
|                   | Marie-Florence LAMY                    | Sélectionnez le joueur |
|                   |                                        |                        |

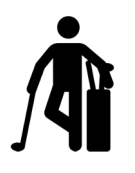

### VOIR LES CRÉNEAUX DE DISPONIBLE

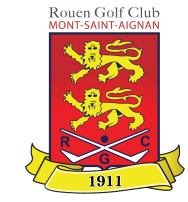

| 1                                                      | Réserver                               |                                  |   | <b>≥</b> 11°C ⑦                                                                               |
|--------------------------------------------------------|----------------------------------------|----------------------------------|---|-----------------------------------------------------------------------------------------------|
| SA<br>Sop                                              | ohie Arnold<br>o.arnold@gmail.com      | Date<br>Jeudi 14 mai             | > | Combien serez-vous ?                                                                          |
| <ul> <li>✓</li> <li>✓</li> <li>✓</li> <li>✓</li> </ul> | Réserver<br>Compétitions<br>Événements | Parcours<br>Parcours 18 Trous    | > | - 1 +<br>Les joueurs                                                                          |
| <b>—</b>                                               | Cotisations<br>Planning                | Joueur(s)<br>1 joueur            | > | Sophie Arnold                                                                                 |
| 0                                                      | Historique  Mon compte                 | Accessoire(s)<br>Aucune location | > |                                                                                               |
|                                                        | SE DÉCONNECTER                         | VOIR LES DISPONIBILITÉS          |   | Etape 16 :<br>Cliquez sur « <b>Voir les disponibilit</b><br>pour voir les créneaux disponible |

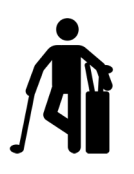

#### CHOISIR UN CRÉNEAU DE DISPONIBLE

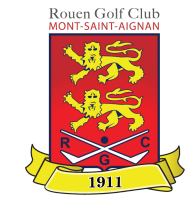

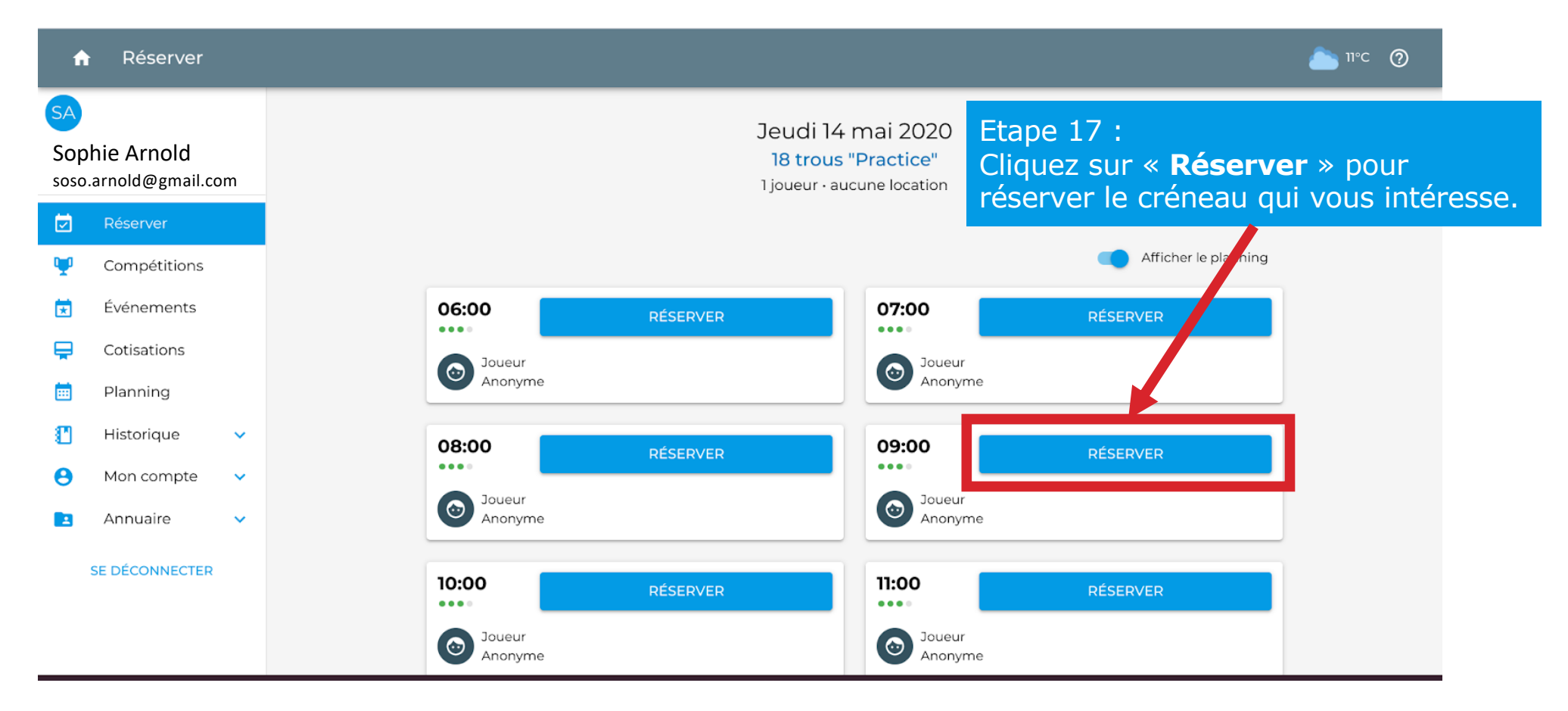

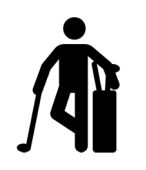

## VALIDER VOTRE CHOIX

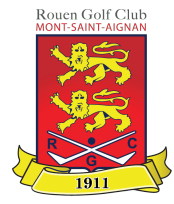

| f         | Réserver                          | <u>ه</u> ۱۱۰c (۲)                                         |
|-----------|-----------------------------------|-----------------------------------------------------------|
| SA<br>Sop | ohie Arnold<br>o.arnold@gmail.com | Jeudi 14 mai 2020 • 06:00<br>18 trous "Parcours 18 Trous" |
|           | Réserver                          | 1 joueur                                                  |
| Ψ         | Compétitions                      | Sophie Arnold inclus                                      |
| ×         | Événements                        |                                                           |
| Ę         | Cotisations                       | RÉSERVER                                                  |
| Ē         | Planning                          |                                                           |
| 0         | Historique 🗸 🗸                    |                                                           |
| 0         | Mon compte 🛛 🗸                    | Etane 18 ·                                                |
|           | Annuaire 🗸 🗸                      | Voici le récapitulatif, si cela vous                      |
|           | SE DÉCONNECTER                    | convient cliquez sur « <b>Réserver</b> »                  |

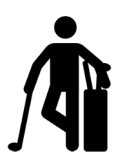

#### C'est fini ! Vous venez de réserver un créneau pour jouer au golf ! Un mail de confirmation vous a été envoyé à l'adresse mail renseignée.

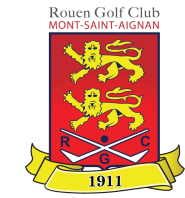

| ſ         | Confirmation                  | ion de | servation                                                                |                | <u></u> 11°C ⑦ |
|-----------|-------------------------------|--------|--------------------------------------------------------------------------|----------------|----------------|
| SA<br>Sop | ohie Arnold                   |        | Merci !                                                                  |                |                |
| soso      | o.arnold@gmail.co<br>Réserver | om     | Golf de Rouen Mont-Saint-Aignan<br>golf.rouen.msa@wanadoo.fr             |                |                |
| ¥         | Compétitions<br>Événements    |        | Jeudi 14 mai 2020 · 06:00                                                | ĺ              |                |
|           | Cotisations                   |        | 18 trous "Parcours 18 Trous"<br>1 joueur • aucune location               |                |                |
| •         | Historique                    | ~      | Un e-mail de confirmation vous a été envoyé à :<br>soso.arnold@gmail.com |                |                |
| 0         | Mon compte<br>Annuaire        | č      | RÉSERVER DE NOUVEAU                                                      |                |                |
| -         | SE DÉCONNECTER                |        |                                                                          |                |                |
|           |                               |        |                                                                          | Bonne partie ! |                |

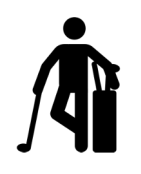

## ANNULER UN CRÉNEAU

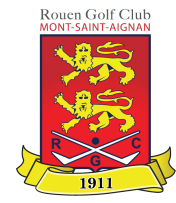

| 1                | Confirmation                        | n de réservation                                                                      | <u></u> 12°C (?) |
|------------------|-------------------------------------|---------------------------------------------------------------------------------------|------------------|
| SA<br>SO<br>soso | phie Arnold<br>.arnold@gmail.com    |                                                                                       |                  |
| <b>V</b>         | Réserver<br>Compétitions            |                                                                                       |                  |
|                  | Événements<br>Cotisations           |                                                                                       |                  |
| <b>M</b> es      | Historique <b>^</b><br>réservations | Etape 19 :<br>Pour annuler une réservation,<br>cliquez sur « <b>Historique</b> » puis |                  |
| Mes<br>Mes       | compétitions<br>événements          | sur « Mes réservations »                                                              |                  |
| 8                | Mon<br>compte<br>Annuaire V         |                                                                                       |                  |

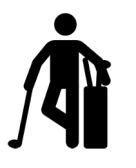

## SÉLECTIONNER LE CRÉNEAU À ANNULER

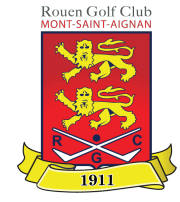

#### A 12°C 🕐 Mes réservations A Mes prochaines réservations Sophie Arnold soso.arnold@gmail.com Parcours 18 Trous Parcours 18 Trous 🙆 2 joueurs 💮 3 joueurs 15 14 Réserver vendredi jeudi Compétitions 06:00 **()** 16:00 × Événements Parcours 18 Trous Parcours 18 Trous Cotisations 18 trous 2 joueurs 14 12 Ē Planning jeudi 💮 1 joueur mardi 06:00 **()** 14:40 s n Historique ~ Mes réservations Mes réservations passées Mes compétitions Parcours 18 Tro Mes événements 18 trou 11 ⊗ 2jo Etape 20 : Mon lundi 8 compte Sélectionnez le créneau à annuler () 15:20 parmi vos prochaines réservations Annuaire

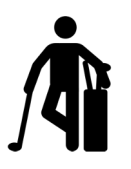

## ANNULER LE CRÉNEAU

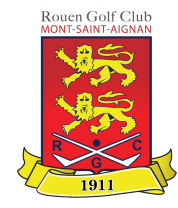

#### <u>ế</u> 12°C 🧑 Ma réservation A Golf de Rouen Mont-Saint-Aignan Sophie Arnold Vendredi 15 mai 2020 · 06:00 soso.arnold@gmail.com 18 trous "Parcours 18 Trous" Réserver MODIFIER ANNULER LA RÉSERVATION Compétitions × Événements 2 joueurs Cotisations Sophie Arnold $\odot$ Etape 21 : **•••** Planning $\odot$ Marie Kondo Cliquez sur « Annuler la réservation » Ð Historique ^ Informations Mes compétitions Prise le 12/05/2020 - 13:06 Mes événements Vous pouvez aussi ajouter un joueur à votre réservation en Mon Θ compte appuyant sur le bouton « Modifier » Annuaire ~

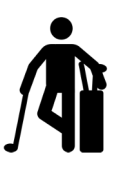

### VALIDER L'ANNULATION

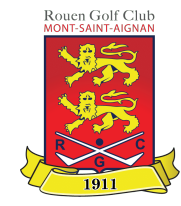

#### Golf de Rouen Mont-Saint-Aignan Sophie Arnold Vendredi 15 mai 2020 · 06:00 soso.arnold@gmail.com 18 trous "Parcours 18 Trous" Réserver MODIFIER ANNULER LA RÉSERVATION Compétitions Événements Annulation Cotisations Êtes-vous sûr de vouloir annuler votre réservation ? Un e-mail de confirmation sera envoyé aux autres joueurs. inclus 菌 Planning inclus NON 1 Historique ~ Mes compétitions Etape 22 : Mes événements Si vous souhaitez confirmer Mon 8 l'annulation de la réservation, compte cliquez sur « Oui » Annuaire 1 Sinon, cliquez sur « Non »

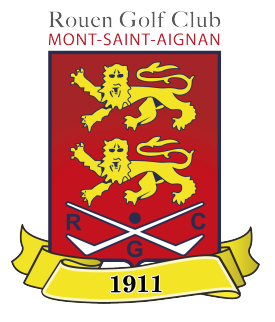

# **BONNE PARTIE !**